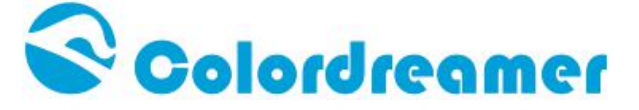

## **DMX Decoder Configuration**

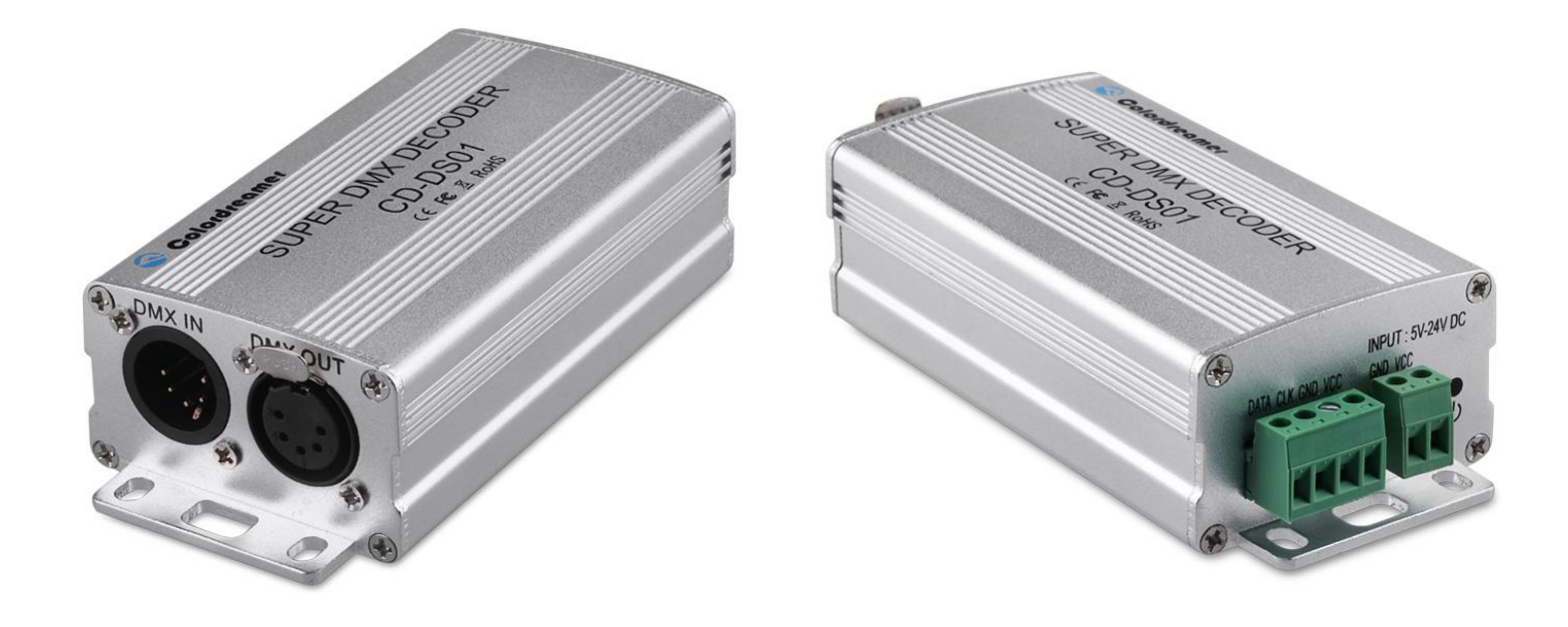

### www.colordreamer.com

All Rights Reserved Copyright Colordreamer Technology Co., Ltd 2015

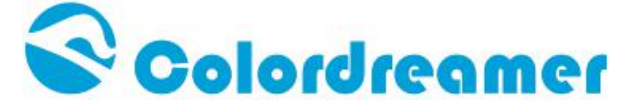

# **Connection Layout**

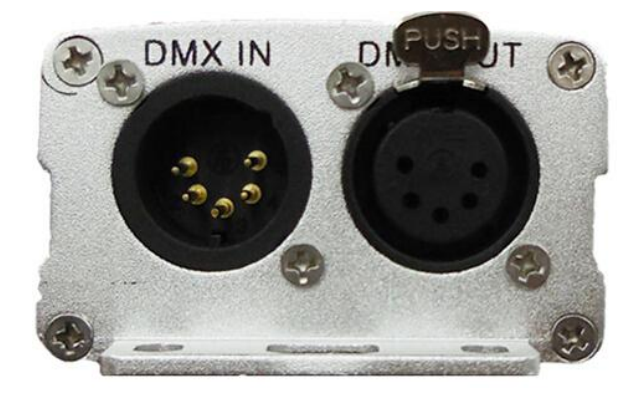

5-Pin

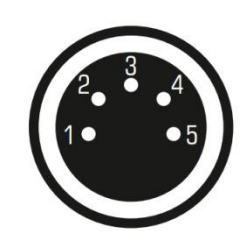

Description1Ground2DMX -3DMX +

4 Spare

5 Spare

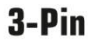

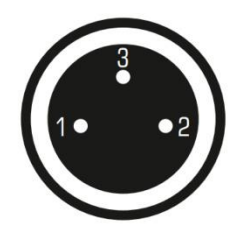

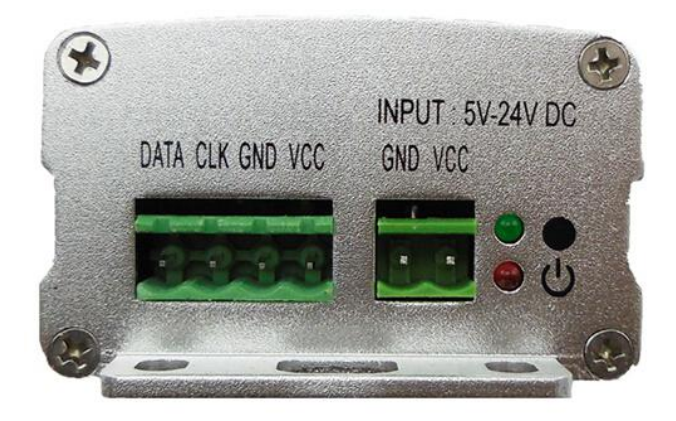

All Rights Reserved Copyright Colordreamer Technology Co., Ltd 2015

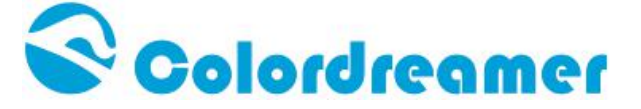

### Step1

Connect CD-WT01 DMX output and DMX decoder DMX input together

Supply power to DMX Address Writer CD-WT01 by USB or Battery

Supply power for DMX decoder by using 5V-24V DC power supply

Then press on/off to start the CD-WT01 tool

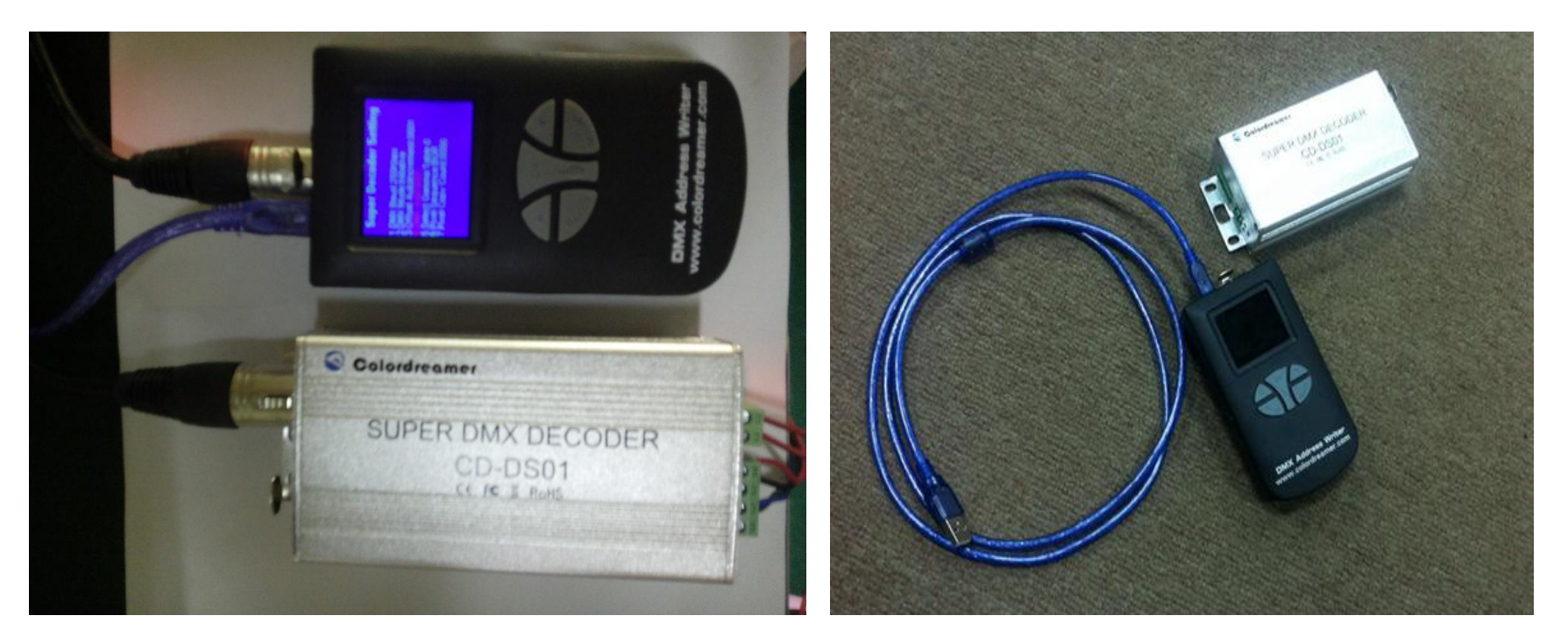

All Rights Reserved Copyright Colordreamer Technology Co.,Ltd 2015

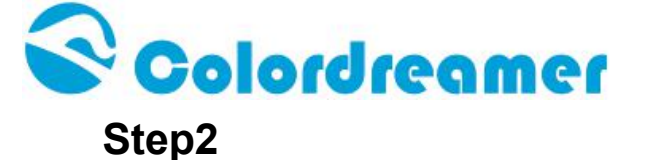

After Start the CD-WT01,user can find 3 functions in the menu:**1.set LED fixture2.Set DMX Decoder3.Color Test** 

Press "MODEL "to select 2:Set DMX Decoder

Then Press "OK" to enter

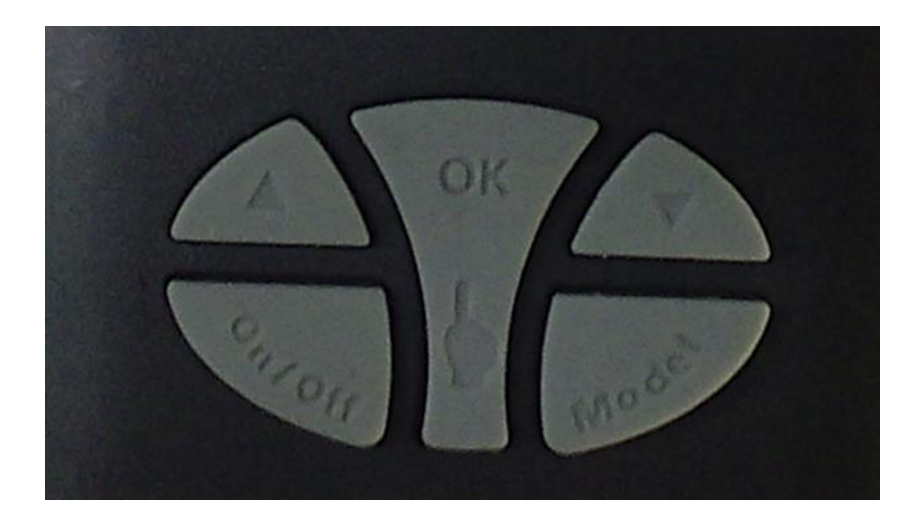

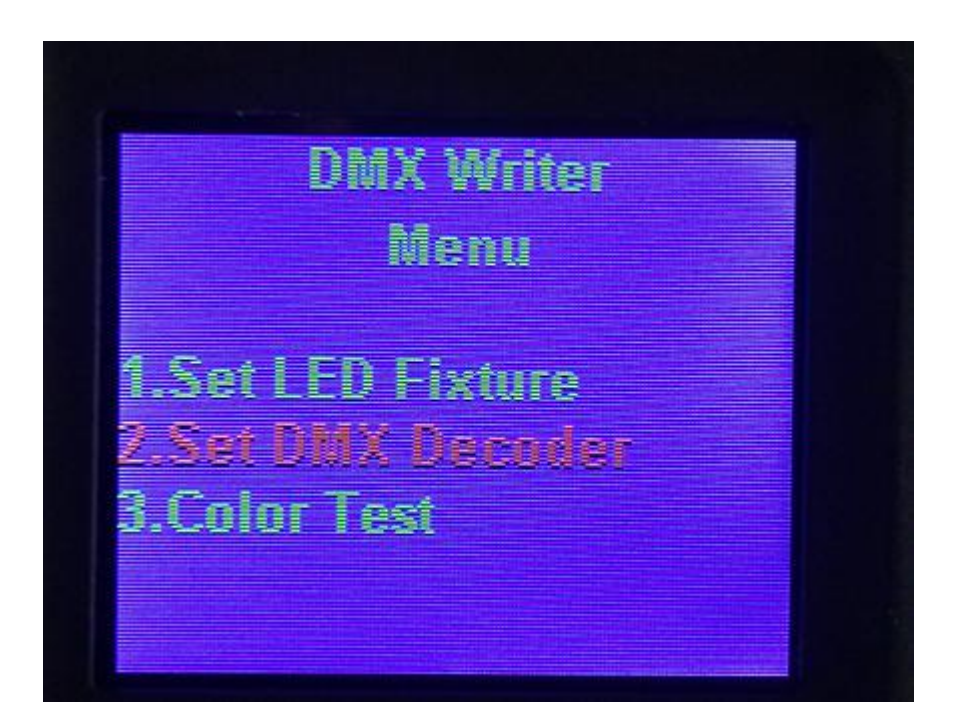

All Rights Reserved Copyright Colordreamer Technology Co.,Ltd 2015

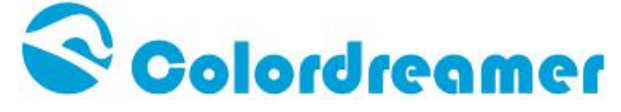

### Step 3

In the "Super Decoder Setting" Menu

Press Model to select different item

Then Press "UP" and "DOWN" to change the value of each item

- 1.DMX Baud:250Kbps
- 2.DMX Mode: Passive
- 3.Offset Autoncrement:0001
- 4.DMX Add:0001
- 5.Select Gamma:Table 0
- 6.Pixel Sequence: W
- 7.Pixel Copy Count:0000
- 8. Select IC:
- 9. Return menu

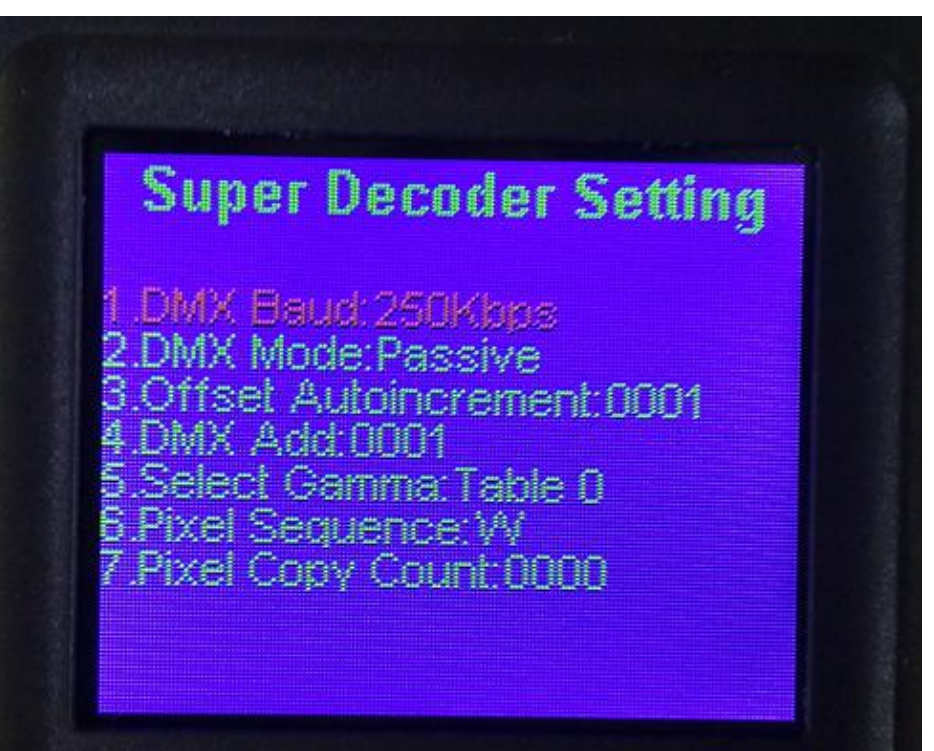

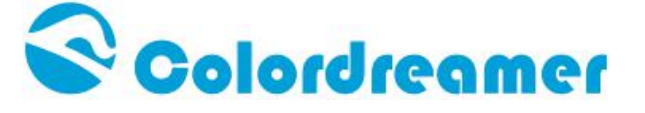

Step4:

After configuration of each item, then press **OK** 

Then you can see "**Command is Done**", this means you finish configuration sussessfully

already

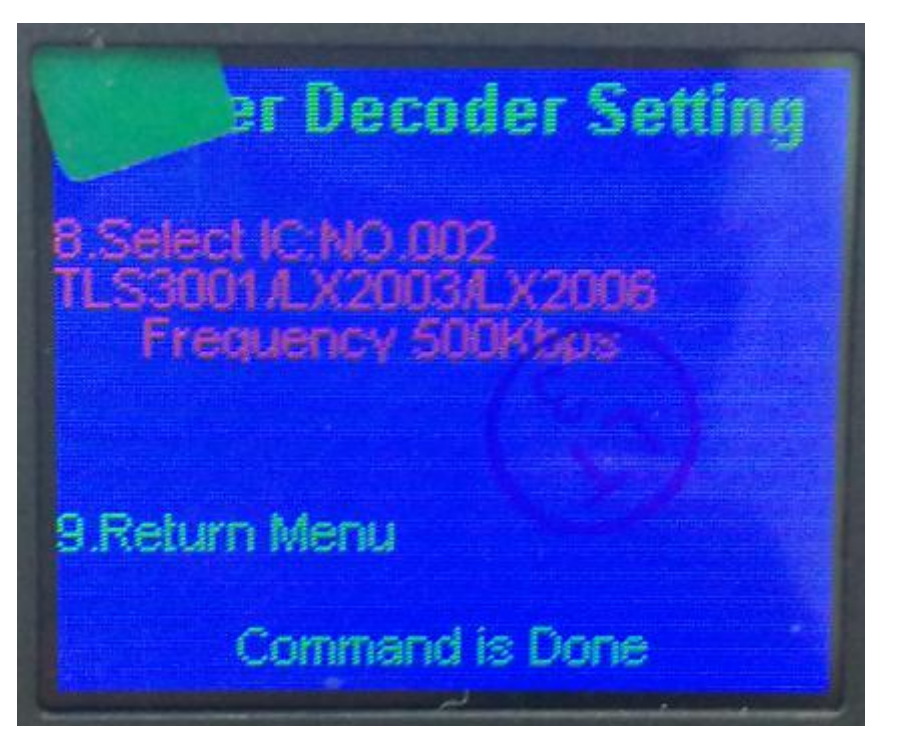